## Προς το Προσωπικό και Φοιτητές του Τμήματος,

Σας γνωρίζουμε ότι το Τμήμα μας εξασφάλισε για φέτος την προμήθεια δωρεάν λογισμικού από τη **Microsoft** για εργαστήρια, προσωπικό, και όλους τους φοιτητές και των δυο κατευθύνσεων. Η προσφορά περιλαμβάνει όλο το λογισμικό της Microsoft που περιέχεται από την υπηρεσία **IMAGINE** (γνωστή παλαιότερα σαν Dreamspark) και θα ισχύει μέχρι τον Δεκέμβριο 2017.

## Microsoft Imagine 🗙

Η πρόσβαση γίνεται μέσω του λογαριασμού σας στο Τ.Ε.Ι. Αθήνας (cwXXXX, tgXXXXX) και μπορείτε να κατεβάσετε τα **προσωπικά σας αντίγραφα** σε μορφή .iso, να τα εγγράψετε σε CD/DVD και να τα εγκαταστήσετε στον HY με το **ατομικό σας κλειδί** που δίνει για κάθε πακέτο η υπηρεσία IMAGINE.

Η υπηρεσία IMAGINE περιέχει μεγάλο αριθμό εφαρμογών όπως: Windows 10, Windows 7, 8, 8.1, Windows Server 2016/2012/2008, MS Access 2016/2013/2010, MS Visio 2016/2013/2010, MS Project 2016/2013/2010, MS Mathematics 4.0, Expression Studio 4, Visual Studio 2017, SQL Server, Autoroute 2013, MapPoint 2013, Virtual PC, InfoPath, One Note, MS Azure, και πολλές άλλες. (Σημ.: Στο λογισμικό αυτό δεν περιλαμβάνεται το MS Office, το οποίο διατίθεται σε όλους δωρεάν μέσω του Office 365 στο Cloud, αλλά όχι για κατέβασμα/εγκατάσταση).

Για την πρόσβαση στην IMAGINE έχουν δημιουργηθεί δύο ευκολομνημόνευτοι σύνδεσμοι στο δίκτυο του ΤΕΙ (που οδηγούν στο ίδιο site της Kivuto Solutions που έχει αναλάβει τη διανομή):

## imagine.cw.teiath.gr και imagine.tg.teiath.gr

Η διαδικασία είναι απλή και συνοψίζεται στα παρακάτω βήματα:

**Βήμα 1.** Χρησιμοποιήστε το πιο πάνω σύνδεσμο για να συνδεθείτε στη κύρια σελίδα του IMAGINE και στη συνέχεια επιλέγετε **Sign In** και δίνετε το κωδικό σας για το TEI (wi-fi, email, κλπ.)

| Antonipal Basis: A     A Antonio, I Trans of antifered and No.     A Antonio (1999)     A Antonio (1999)     Antonio (1999)     Antonio (1999)     Antonio (1999)     Antonio (1999)     Antonio (1999)     Antonio (1999)     Antonio (1999)     Antonio (1999 | nitely and a second second sec |                                                                                                    |
|----------------------------------------------------------------------------------------------------|----------------------------------------------------------------------------------------------------|----------------------------------------------------------------------------------------------------|
| Visual Studio 2017 is here                                                                                                    |                                                                                                    |                                                                                                    |
|                                                                                                    |                                                                                                    | The have requested access to websites that require your identification with<br>user credentials of TEL athens.<br>The have to use the account (usermane / password) that you received<br>from the TEL of Athens Network: Operation Center. |
| Faste<br>Nov +                                                                                                    |                                                                                                    | You are about to access the service: e5.onthehub.com                                                                                                    |
| Charactery Decement<br>Decemper Total<br>Vessel States (Vessel 2017                                                                                                    | Mod Suite Specially 2017                                                                                                    | Password Password                                                                                                    |
| Application<br>Transmy Access<br>Ad.                                                                                                    |                                                                                                    | - Forget your paraword?      - Change paraword      - Need Help?      C 2016 1 This website is offered and supported by the Network Operation                                                                                              |

**Βήμα 2:** Επιλέγετε το πακέτο λογισμικού που θέλετε να κατεβάσετε. Μετά την επιλογή μεταφέρεστε στη σελίδα του πακέτου για να επιλέξετε την έκδοση (αν υπάρχουν περισσότερες) και να το προσθέσετε στο καλάθι σας με το πλήκτρο **Add to Cart**. Προσέξτε μόνο την έκδοση να ταιριάζει με το σύστημα σας: 32 ή 64 bit, Αγγλική ή Ελληνική (αν υπάρχει τέτοια επιλογή). Μπορείτε βεβαίως να τις κατεβάσετε και όλες και να διαλέξετε μετά την κατάληλη.

| Microsoft Imagine X                                                                                                    |                                                                                                   |                  |
|----------------------------------------------------------------------------------------------------|---------------------------------------------------------------------------------------------------|------------------|
| Printed lands                                                                                                    | Added to your shapping cart                                                                       | ×                |
| Mound Insurant market Second Insurant                                                                                                    |                                                                                                   | · Vew full Carl  |
| Microsoft, Mathematics 4.0      Microsoft Detending promises and disatematical train they provide and sends     details and sends                                                                                                    | Carefy<br>Inspect Descent Authorities 40 32 64 (Dirightine - Monatoff 1                           | Pres             |
| Andreas State State Stat | Reconstructed by the<br>Annu United Statis Enterprise 2017 free<br>Cheese Singstal *              | ж                |
| Microsoft Matternation 4.0.464 for directory - Microsoft Insigner - Metalliste Science, Facility State                                                                                                    | By placing the other, yes agree to all sense and conditions associated with the form. You all her | n and condition. |

Μερικές φορές εμφανίζονται και άλλα προτεινόμενα πακέτα ιδίως αν έχουν μόλις προστεθεί στο IMAGINE, μπορείτε να τα αγνοήσετε. Αν έχετε και άλλα πακέτα που θέλετε συνεχίζετε να γεμίζετε το καλάθι. Όταν τελειώσετε κάνετε **Check Out**.

**Βήμα 3:** Επιλέγετε **Download Your Software**, και στην επόμενη οθόνη, όταν το πακέτο δεν έχει κλειδί, επιλέγετε **Download**.

|                                                                                                    | Microsoft Imagine X                           | Select Language<br>trysh saves tablo +      |
|----------------------------------------------------------------------------------------------------|-----------------------------------------------|---------------------------------------------|
|                                                                                                    | Order Summary Order Network 101447300         |                                             |
| Download Options X                                                                                                    | Download Your Software                        |                                             |
| Thank you for your order. Please note, your order contains access<br>keys that are necessary to use the items you've selected. You can<br>view your order receipt now or review it later to retrieve your keys. | Microsoft Mathematics 4.0 32-b<br>DriveNad. 0 | MSetup_x86.exe<br>8.5/17.6 MB, 10 secs left |
| Download Your Software                                                                                                    |                                               |                                             |

Αν το πρόγραμμα είναι εκτελέσιμο, το τρέχετε, και έτσι εγκαθίσταται η εφαρμογή έτοιμη για χρήση π.χ.:

| * (15.0.0)                                                                                                    | ing fing while mouth her and                                                                                                    | н — Ц. н                                                                                                    |
|----------------------------------------------------------------------------------------------------|----------------------------------------------------------------------------------------------------|----------------------------------------------------------------------------------------------------|
| MATT and and and a                                                                                                    | ten l                                                                                                    | - 9                                                                                                    |
| Siller of the local form                                                                                                    | The bet 1 Theories Date                                                                                                    | f- tu W. tu                                                                                                    |
| States to                                                                                                    | The late have                                                                                                    | then they - Mailant that                                                                                                    |
| a bar be                                                                                                    | AND DOLLARS                                                                                                    | they had they being be                                                                                                    |
|                                                                                                    | And in case of the local division of the local division of the loc |                                                                                                    |
| 6 - 1                                                                                                    | Manual Manual Street                                                                                                    |                                                                                                    |
|                                                                                                    | · Paparent & Paparent                                                                                                    | a sear                                                                                                    |
| Market 1                                                                                                    | 4 MIN 1011                                                                                                    | 111/0                                                                                                    |
| In famous .                                                                                                    | 4 Passes                                                                                                    |                                                                                                    |
| Statement                                                                                                    | a manifest                                                                                                    |                                                                                                    |
| NAME OF TAXABLE PARTY.                                                                                                    |                                                                                                    |                                                                                                    |
| And Descriptions                                                                                                    | (heat (#111))                                                                                                    | H                                                                                                    |
| Collinson Road                                                                                                    | Anton                                                                                                    |                                                                                                    |
| CONTRACTOR .                                                                                                    | Read and a second second                                                                                                    |                                                                                                    |
| and the second second sec                                                                                                    |                                                                                                    |                                                                                                    |
| Construction ( Construct of Construction                                                                                                    |                                                                                                    |                                                                                                    |
| Cancer of Frank Tax Tax                                                                                                    |                                                                                                    | N TO THE P                                                                                                    |
| Concernent (Concernent )                                                                                                    |                                                                                                    |                                                                                                    |
| and the state of the state of t |                                                                                                    |                                                                                                    |
| - Contraction Contraction                                                                                                    |                                                                                                    |                                                                                                    |
| CONTRACTOR AND A                                                                                                    |                                                                                                    |                                                                                                    |
| Construction of Second                                                                                                    |                                                                                                    | N T                                                                                                    |
| CONTRACTOR OF A DATE                                                                                                    |                                                                                                    |                                                                                                    |
| CONTRACTOR OF STATE                                                                                                    |                                                                                                    |                                                                                                    |
| (CONTRACTOR)                                                                                                    |                                                                                                    |                                                                                                    |
| and the second second se                                                                                                    |                                                                                                    |                                                                                                    |
| Second second second second second second second second second second second second second second second second                                                                                                    |                                                                                                    | 1 1 X 1 1 1                                                                                                    |
| and the second second second                                                                                                    |                                                                                                    |                                                                                                    |
| Larger and the larger                                                                                                    |                                                                                                    |                                                                                                    |
| Charles and                                                                                                    |                                                                                                    |                                                                                                    |
| E COLORED                                                                                                    |                                                                                                    |                                                                                                    |
| tenalistic l                                                                                                    |                                                                                                    |                                                                                                    |
| Statistics of the local division of the local division of the loca |                                                                                                    | L'and and the second second se |

Σημ.: Προτείνουμε να δοκιμάσετε την όλη διαδικασία με την παραπάνω εφαρμογή πριν συνεχίσετε με άλλες

**Βήμα 2B:** (Όταν το πακέτο έχει κλειδί) Προσθέσετε, όπως είπαμε πιο πάνω, το πακέτο στο καλάθι σας με το πλήκτρο Add to Cart, και κάνετε Check Out.

| Microsoft              | Imagine 🗙                                                               | nana inda Qringadi<br>Nata amazakirantar 120 |                                                                                                    |                                                                           |
|------------------------|-------------------------------------------------------------------------|----------------------------------------------|----------------------------------------------------------------------------------------------------|---------------------------------------------------------------------------|
| Perstal ( Snary )      |                                                                         | Q                                            |                                                                                                    |                                                                           |
| Project Professional / | Let Holds - Schergeons<br>2016 32/64-bit (English) - Microsoft Im       | agine                                        | Download Options                                                                                                    | ×                                                                         |
| Microsoft<br>Project   | Manufacture <sub>Mictoref</sub> Corporation<br>1:<br>Platforms Writebas | Free<br>Add to Cert                          | Thank you for your order. Please note, your<br>keys that are necessary to use the items you<br>view your order receipt now or review it late | order contains access<br>We selected. You can<br>into retrieve your keys. |
| 2016                   | Dellywry Dewessed<br>Type:<br>Awellable (o: Studerna®eouty/Staff        | ( And you angels)                            | Download Your Software                                                                                                    | Order Receipt                                                             |

**Βήμα 3B:** Επιλέγετε τώρα και το **Order Receipt** για να πάρετε την απόδειξη με το κλειδί σας (**Product Key**), και το **Download Software** (και ξανά **Download**) για να κατεβάσετε το πακέτο. **Προσοχή**, να είσαστε σε γρήγορη γραμμή Internet διότι τα μεγάλα πακέτα (2-3 GB) μπορεί να χρειαστούν πολλή ώρα(ες). (Σημ.: Το σύστημα θα σας στείλει και ένα πληροφοριακό email για το τι κατεβάσατε).

Την απόδειξη (Receipt) τη σώζετε (print) σε .pdf και την εκτυπώνετε. **Προσοχή** με το κλειδί! Μην το δώσετε αλλού γιατί είναι προσωπικό, μόνο δικό σας (διαφορετικά παραβιάζετε τον όρο της συμφωνίας, βάσει της οποίας σας δόθηκε δωρεάν). Για τον ίδιο λόγο μην δίνετε αλλού τον κωδικό του λογαριασμού σας στο ΤΕΙ.

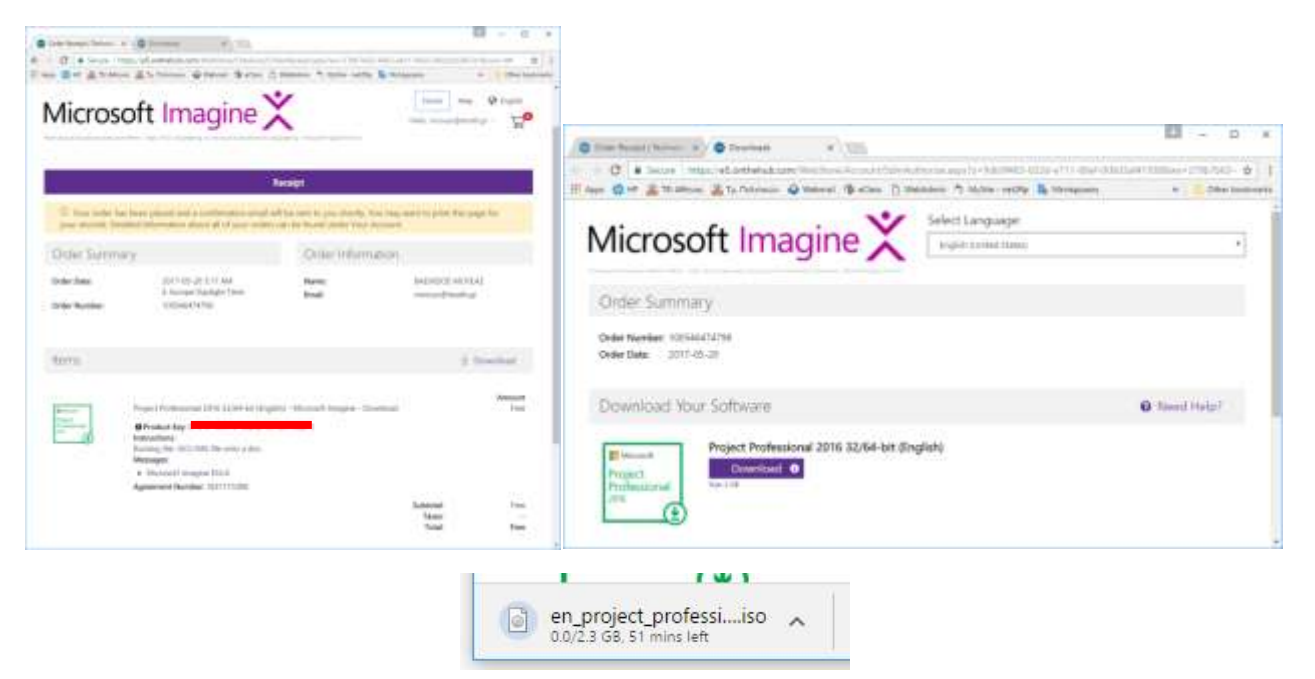

Όταν το πακέτο είναι σε μορφή .iso, το τρέχετε με **mount** ή το εγγράφετε (**burn**) σε DVD (ή CD αν είναι μικρό) και μετά το τρέχετε στον υπολογιστή σας για να γίνει η εγκατάσταση.

| and ter         |        |                                                                 |                                                             |                                                                                                    |                                              |
|-----------------|--------|-----------------------------------------------------------------|-------------------------------------------------------------|----------------------------------------------------------------------------------------------------|----------------------------------------------|
| througe.        |        |                                                                 |                                                             |                                                                                                    |                                              |
| + 4 -           | The PC | + Local Dirk (C) + More + admin + Mewnikelik +                  |                                                             |                                                                                                    |                                              |
|                 | 1      | Norm                                                            | Date modified                                               | Types .                                                                                                    | 310.                                         |
| Content accesso |        | III an propert professional 2018 all the dra BM2226 in          | BUT STOLY BURG BALL                                         | Unit brough file                                                                                                    | 100204                                       |
| Martine .       |        |                                                                 |                                                             | a second second s |                                              |
| Cusitop         | 1      | 1 Insigentifiede.dots                                           | 39/3/30/173041.ess                                          | Memory Office -                                                                                                    | 1,162,10                                     |
| Cositop         | 1      | Maraganethade.docs                                              | 39/5/2017/540 ep.<br>20/5/2017/540 ep.                      | Messare Office                                                                                                    | 1,162,63                                     |
| Cesitop         | 1      | 😤 Insignetiantedaria<br>🐃 Milesian 2001, pili<br>🗊 Milesian ene | 2015/2017 548 462<br>2015/2017 548 462<br>2015/2017 548 464 | Merson Office -<br>Adobe Acolog D.,<br>Application                                                                                                    | 1,142 kt<br>1,142 kt<br>1,145 kt<br>6,740 kt |

Σας προτείνουμε να κατεβάσετε έγκαιρα (μέσα στο καλοκαίρι) όλα τα πακέτα (που σας ενδιαφέρουν) και να δημιουργήσετε τη προσωπική σας βιβλιοθήκη εφαρμογών διότι θα σας φανεί πολύ χρήσιμη αργότερα.